### **Online Add/Drop Course Selection System**

### 網路加退選選課系統

2020.07.13

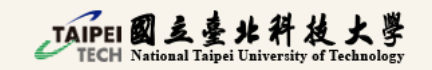

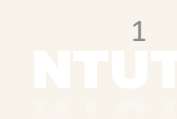

### System Login:

#### Log in to Taipei Tech Portal (北科校園入口網站)

• How to Access to Taipei Tech Portal?

#### (<u>LINK</u>)

Account : Your Student ID Default Password : Your birth date EX: For someone who born on August 26<sup>th</sup> 2020, your default password will be 20200826

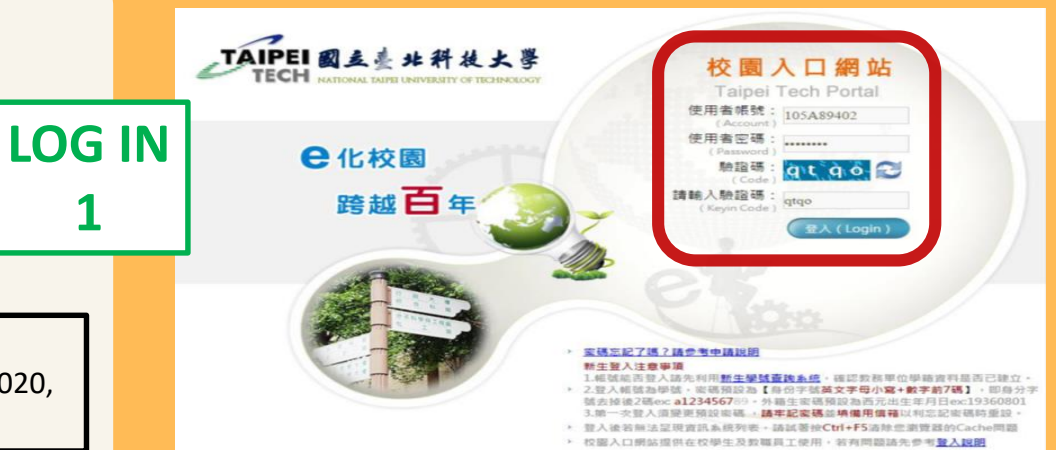

Remember to change your password and log in with the new one again!

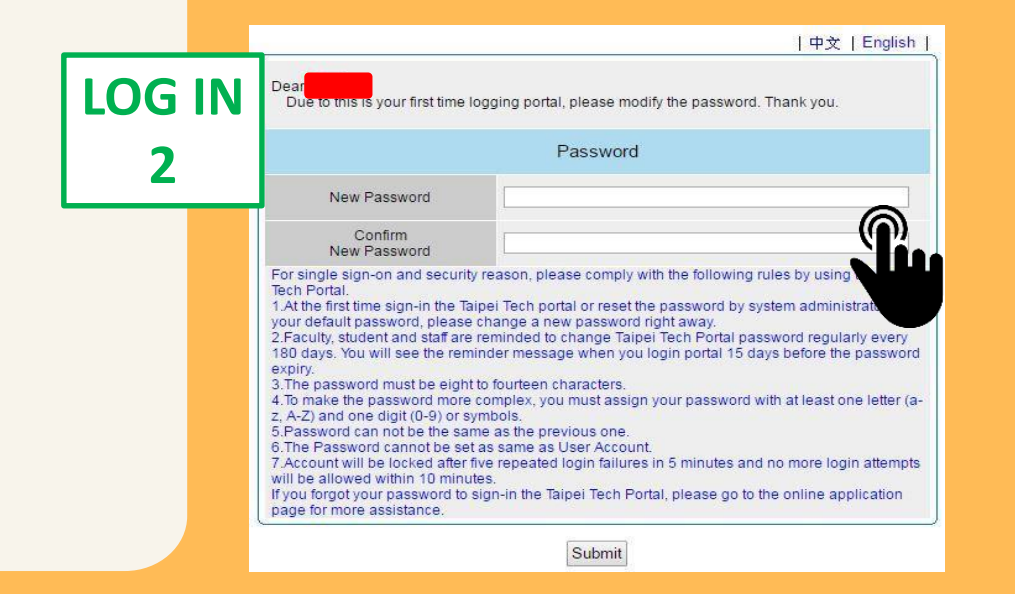

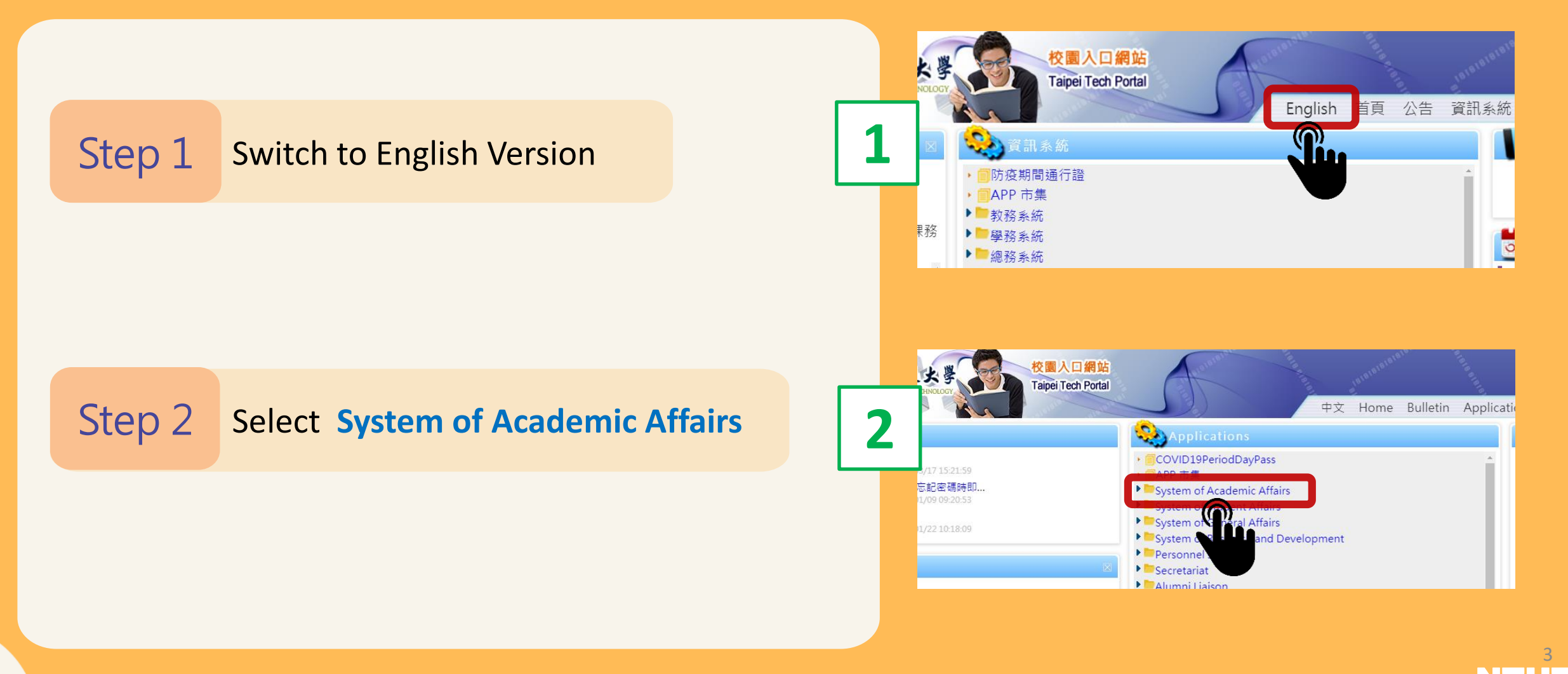

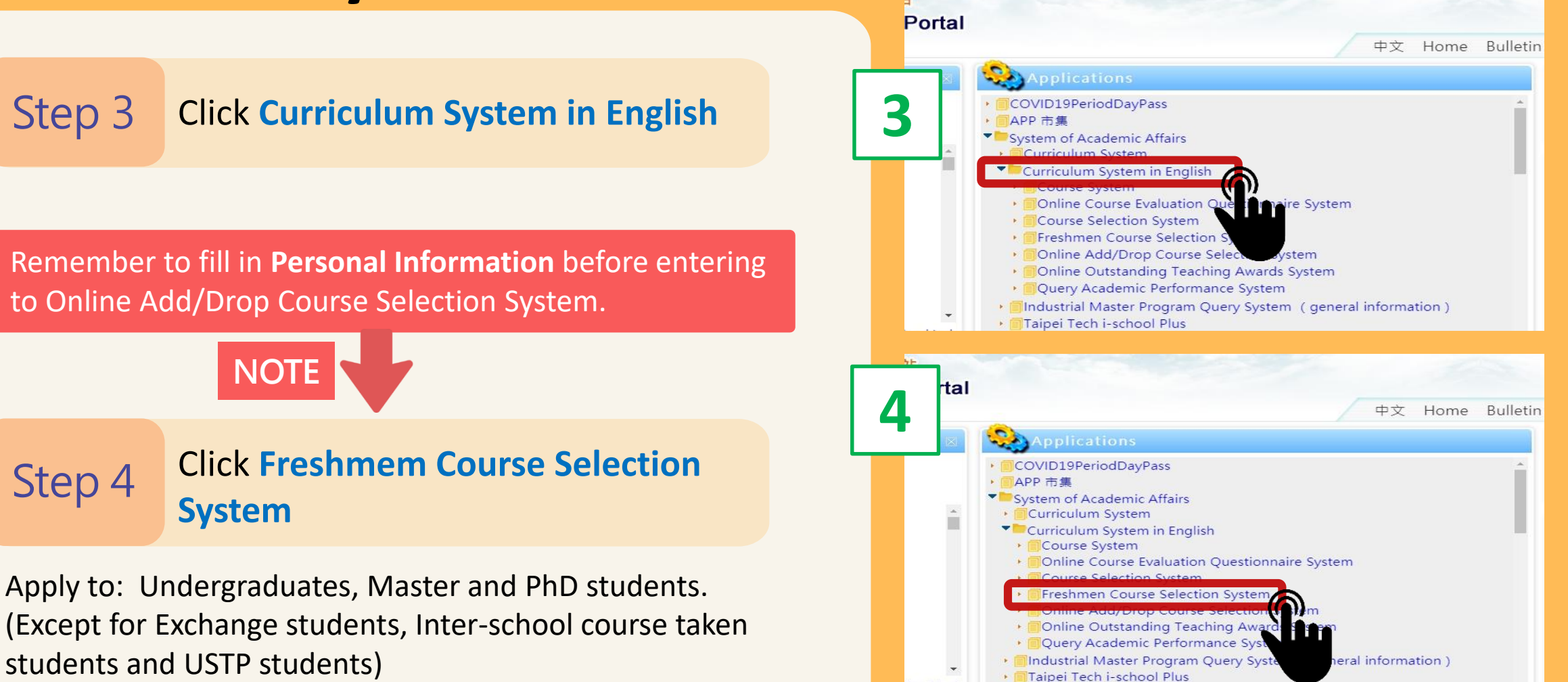

USTP: University System of Taipei

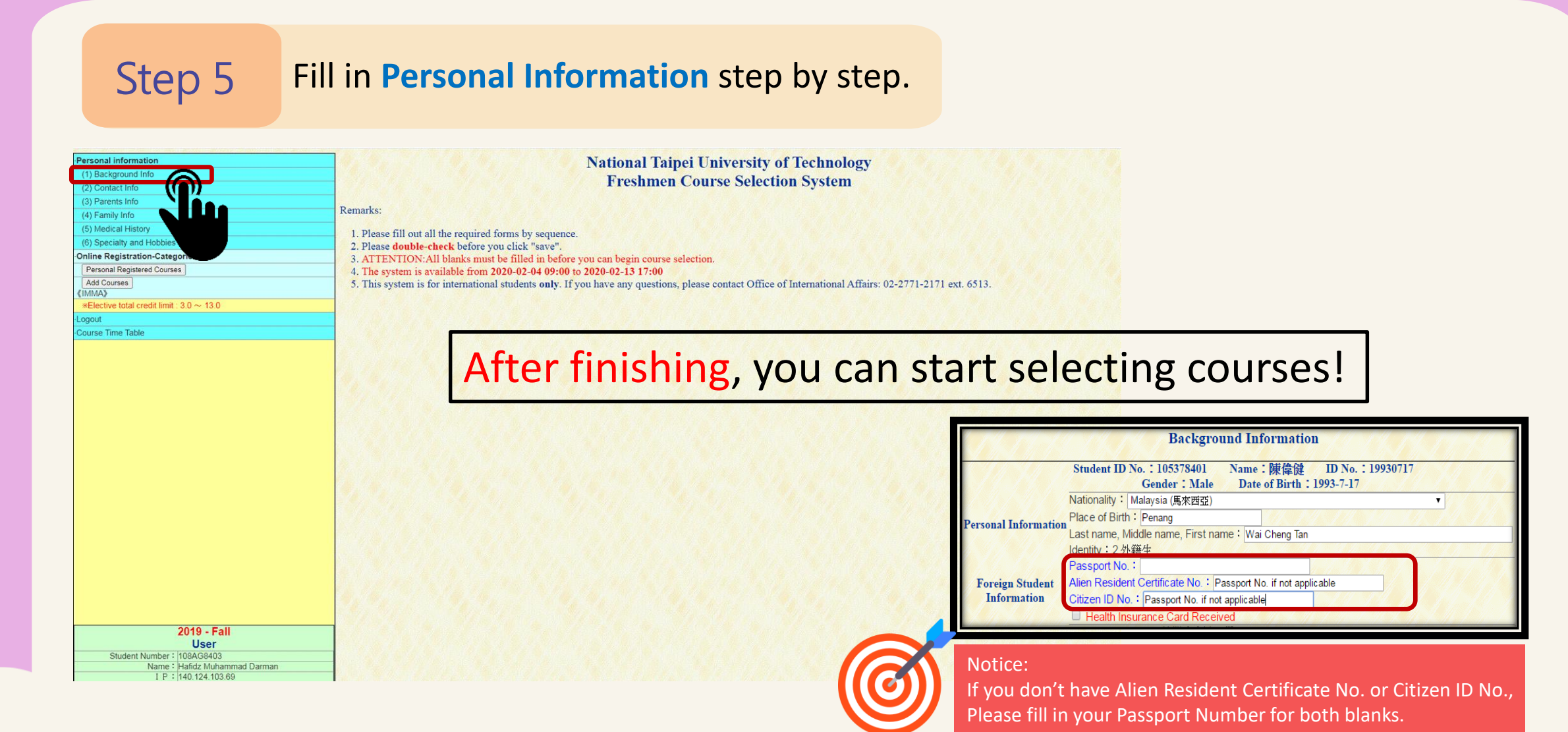

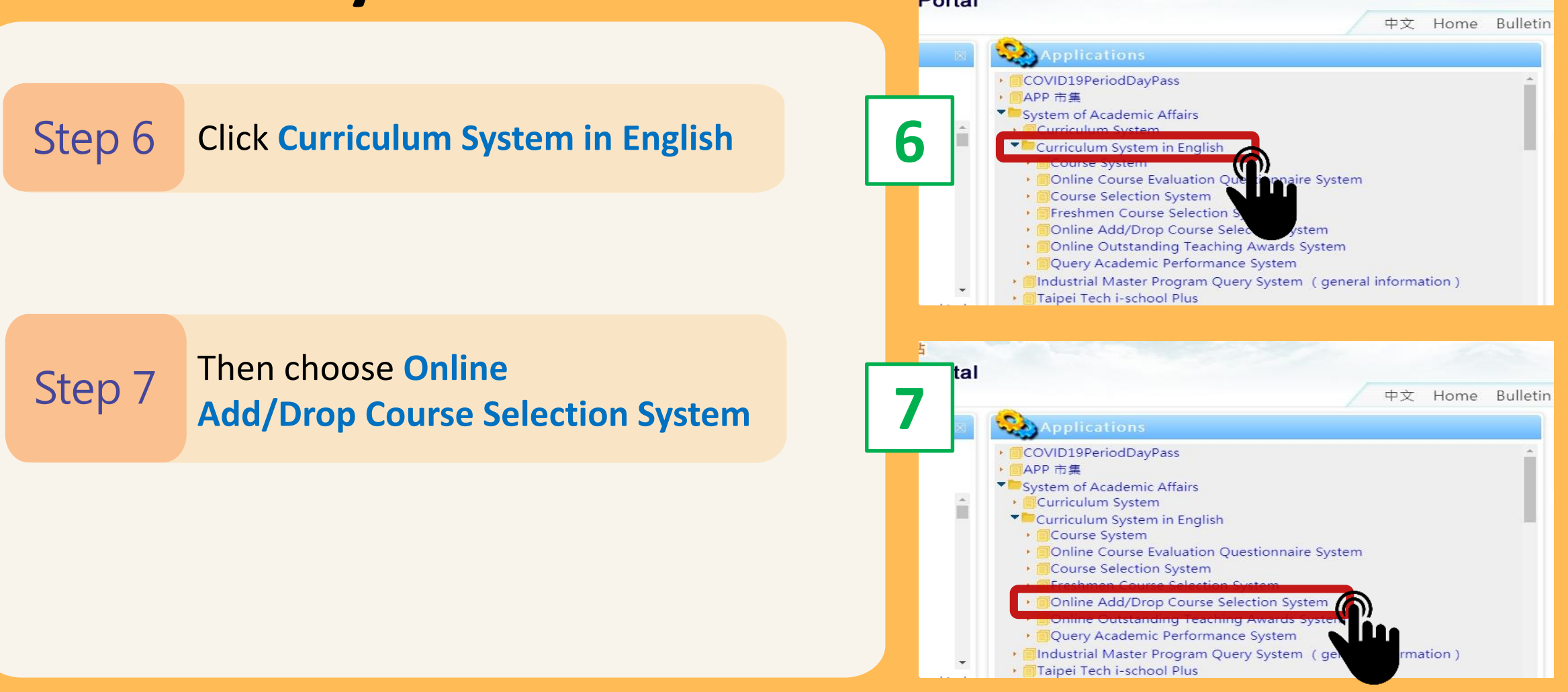

6 NTU

# Add Courses

### Click Adding Classes

| <b>建</b><br>「一」<br>編出                  | 立臺北科技大學<br>各加退選系統 Online Add/Drop Course Selection System                                                               |  |  |  |  |  |  |  |  |  |  |  |
|----------------------------------------|----------------------------------------------------------------------------------------------------|--|--|--|--|--|--|--|--|--|--|--|
| > Enrollment<br>De-enrollment<br>Guide | Enrollment/De-enrollment Gui                                                                                            |  |  |  |  |  |  |  |  |  |  |  |
| > Online enrollment                    | Day Division-Online Add/Drop System Guide                                                                               |  |  |  |  |  |  |  |  |  |  |  |
| de-enrollment                          | -      Course Enrollment Policy, please refer to NTUT Student Enrollment Regulations-Day Division                       |  |  |  |  |  |  |  |  |  |  |  |
| Dep Board                              |                                                                                                    |  |  |  |  |  |  |  |  |  |  |  |
| Course Schedule                        | • 2019 Spring Course Selection Schedule                                                                                 |  |  |  |  |  |  |  |  |  |  |  |
| Current Enrollment                     | Process                                                                                                    |  |  |  |  |  |  |  |  |  |  |  |
| Status                                 | School starts                                                                                                    |  |  |  |  |  |  |  |  |  |  |  |
| Adding Classes                         | Online course selection system opened to Upcoming graduates (including extended status students) three days in advance. |  |  |  |  |  |  |  |  |  |  |  |
| Withdraw in-proces<br>authorization    | Online course selection system opened to all students.                                                                  |  |  |  |  |  |  |  |  |  |  |  |
| > Paperwork<br>Format-special          | Special conditions of add/drop course using Paper-format (2nd week of school).                                          |  |  |  |  |  |  |  |  |  |  |  |
| Circumstances                          | Starting from the 3rd day of Week 3, students can confirm results of add/drop courses.                                  |  |  |  |  |  |  |  |  |  |  |  |
| General Courses                        | courses during finals.                                                                                                  |  |  |  |  |  |  |  |  |  |  |  |
| Program                                | Instructor's approval, undertaker of PE office's approval                                                               |  |  |  |  |  |  |  |  |  |  |  |
| > Enrollment<br>Confirmation           | Adviser's approval                                                                                                    |  |  |  |  |  |  |  |  |  |  |  |
| View Results                           |                                                                                                    |  |  |  |  |  |  |  |  |  |  |  |

7 NTUT

# Add Courses

#### • Methods of searching courses

| > Enrollment<br>De-enrollment<br>Guide                                                                | Adding Classes                                                                                                    |  |  |  |  |  |  |  |  |  |  |  |  |  |  |
|----------------------------------------------------------------------------------------------------|----------------------------------------------------------------------------------------------------|--|--|--|--|--|--|--|--|--|--|--|--|--|--|
| > Online enrollment<br>de-enrollment                                                                  | Enrollment Period:<br>Day Division 109/02/24 09:00-109/10/31 17:00                                                                                                    |  |  |  |  |  |  |  |  |  |  |  |  |  |  |
| Dep Board<br>Course Schedule<br>Current Enrollment<br>Status<br>Adding Classes<br>Dropping Classes    | 1. To access to internal email via:       External email via:       Emails containing any information about enrollment/de-enrollment         1. To access to internal email via:       External emails containing any information about enrollment/de-enrollment         1. Will be only sent to internal email address. If the email is sent by your course instructor, thesis advisor, director of department, the email will be sent to internal or external email addresses. Students are advised to check on own email inbox during the enrollment/de-enrollment period.         2. If one cannot be reached by off-campus email, please turn to Academic Affairs Division (undergraduate) or Section of Graduate Studies (postgraduate) to fill in the Change in Student Status Form.         3. When adding a course, postgraduate student has to acquire the approval from the adviser or director of institute.                                                                                                    |  |  |  |  |  |  |  |  |  |  |  |  |  |  |
| Withdraw in-pror<br>authorization<br>> Paperwork<br>Format-special<br>circumstances<br>General Course | Method A: Enter Course Number;<br>0102030405<br>0607080910<br>Course Search                                                                                                    |  |  |  |  |  |  |  |  |  |  |  |  |  |  |
| Teacher Education Program  Confirmation  View Results  Links                                          | Method B: Select classes to add:         Select Department :  Specialist courses         Select Class : 大三多元英文() Diversified English (I)         Yall         Yall         Select Class : 大三多元英文() Diversified English (I)         Yall         Yall         Select Class : Course Course Course Course Title Instructor Day and Time         Type of Number Number                                                                                                    |  |  |  |  |  |  |  |  |  |  |  |  |  |  |
| 學程專區<br>第二事長課程書 E<br>Home                                                                             | Number       Type       Authorization       of       of       of       of       students         students       students       students       students       students       awaiting       approval       Method B       Select Department and Class                                                                                                    |  |  |  |  |  |  |  |  |  |  |  |  |  |  |
| > Logout                                                                                              | □ 1 273497 P 2 1 Chinese Action Chinese Action Ch |  |  |  |  |  |  |  |  |  |  |  |  |  |  |

8

# Add Courses

• Choose the courses

Step 1 Ticking the checkbox in the front

Step 2 Click Course Search

Step 3 Then tick the checkbox of the course you want to ADD

Step 4Finally clickMethod 1/2: Enrollment is sent

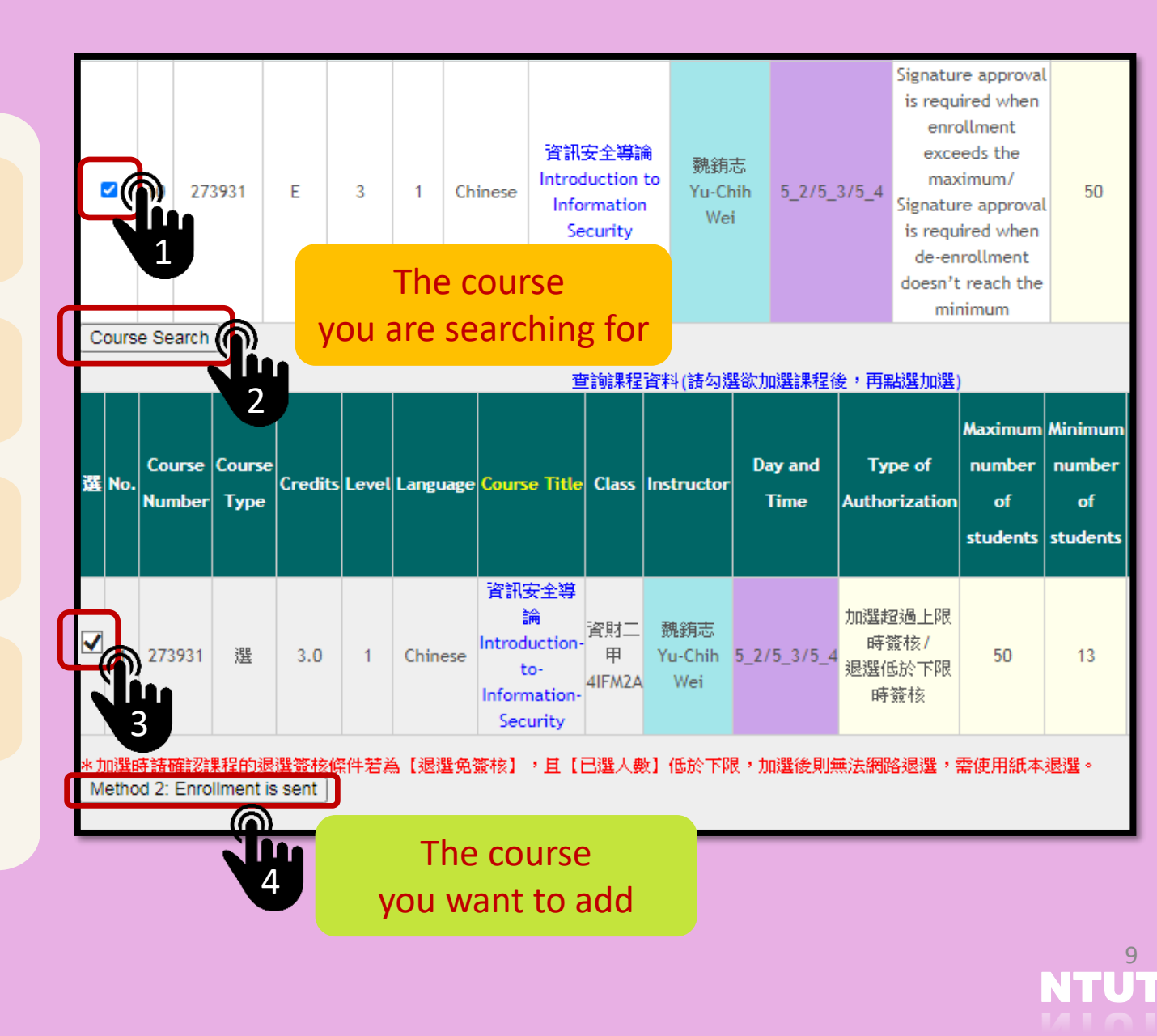

### **Drop** Courses

Step 1 Click Dropping Classes

Step 2 Tick the checkbox of the course you want to DROP

Step 3 Enter the reason why you want to drop it

Step 4 Click Drop Course

| Enrollment<br>e-enrollment                                                      | Dropping Classes          |       |                  |              |                |          |             |            |                                                      |                          |                                 |                     |                                                                                            |                                     |                                     |                            |      |                                  |             |
|---------------------------------------------------------------------------------|---------------------------|-------|------------------|--------------|----------------|----------|-------------|------------|------------------------------------------------------|--------------------------|---------------------------------|---------------------|--------------------------------------------------------------------------------------------|-------------------------------------|-------------------------------------|----------------------------|------|----------------------------------|-------------|
| uide<br>Online enrollmer                                                        | ,De-Enr                   | ollm  | ient Perio       | d:           |                |          |             |            |                                                      |                          |                                 |                     |                                                                                            |                                     |                                     |                            |      |                                  |             |
| e-enrollment                                                                    | Day Di                    | visio | n 109/02         | /24 09:00~   | 109/10/        | /31 17:0 | <u>o</u>    |            |                                                      |                          |                                 |                     |                                                                                            |                                     |                                     |                            |      |                                  |             |
| ourse Schedule                                                                  | 一、尨                       | 的材    | 这内email          | 帳號:          |                |          |             | ;校外emai    | い帳號:                                                 |                          | • <del>オ</del>                  | 皆有相                 | 酮加退選資訊系                                                                                    | 統皆只                                 |                                     |                            |      |                                  |             |
| urrent Enrollment<br>tatus                                                      | 會發送                       | 5至村   | 这内信箱;            | 若是授課教        | 8師、指           | 導教授      | · 条所:       | 主管須與學      | 生連絡・則可能                                              | 能發送材                     | 这内或校外信箱                         | 道・請                 | 同學於加退選期                                                                                    | 間注意                                 |                                     |                            |      |                                  |             |
| dding Classes                                                                   | 信箱内                       | 容。    |                  |              |                |          |             |            |                                                      |                          |                                 |                     |                                                                                            |                                     |                                     |                            |      |                                  |             |
| ropping Classes                                                                 | A                         | 89he  | mail有誤明          | 痔・請同學        | 親洽註用           | 冊組(大尊    | <b>語</b> 的或 | 研教組(研)     | 宅所)填寫學籍                                              | 禺動單"                     | •                               |                     |                                                                                            |                                     |                                     |                            |      |                                  |             |
| uthorization                                                                    | De-Enrollment Course Info |       |                  |              |                |          |             |            |                                                      |                          |                                 |                     |                                                                                            |                                     |                                     | Marchan                    |      |                                  |             |
| Paperwork<br>ormat-special<br>rcumstances<br>eneral Courses<br>eacher Education | 1                         | ļ     | Course<br>Number | Canceled     | Course<br>Type | Credits  | Level       | Language   | Course Title                                         | Class                    | Instructor                      | Day<br>and<br>Time  | Type of<br>Authorization                                                                   | Minimum<br>number<br>of<br>students | Current<br>number<br>of<br>students | of<br>students<br>awaiting | Note | Unable to Drop<br>Course/Warning | Reason      |
| Enrollment<br>onfirmation<br>iew Results                                        | 0                         | 1     | 270416           |              | E              | 3.0      | 1           | English    | 有限元素法<br>Finite<br>Element<br>Method                 | 防災所<br>GCDPE             | 尹世洵Shih-<br>Hsun Yin            | 1_6<br>/1_7<br>/1_8 | Signature<br>approval is<br>required when<br>de-enrollment<br>doesn't reach<br>the minimum | 7                                   | 32                                  | 0                          |      |                                  | Input denie |
| LINKS<br><sup>)</sup> 程専區<br>5二専長課程専區                                           | 0                         | 2     | 274475           |              | E              | 2.0      | 1           | Chinese    | 流行文化英文<br>Popular<br>Culture in<br>English           | 専業職<br>場英文<br>銜接計<br>畫   | 陳玉敏Yu<br>Min Claire<br>Chen     | 2_5<br>/2_6         | Signature<br>approval is<br>required when<br>de-enrollment<br>doesn't reach<br>the minimum | 13                                  | 20                                  | 0                          |      |                                  | Input denie |
| ome<br>Logout                                                                   | 0                         | 3     | 273054           |              | E              | 3.0      | 1           | Chinese    | 數據科學概論<br>Introduction<br>to Data<br>Science         | 土木四<br>土木四<br>乙<br>4CE4A | 陳偉堯<br>Walter Chen              | 3_2<br>/3_3<br>/3_4 | Signature<br>approval is<br>required when<br>de-enrollment<br>doesn't reach<br>the minimum | 13                                  | 19                                  | 0                          |      |                                  | Input denie |
|                                                                                 | 0                         | 4     | 273334           |              | Ρ              | 1.0      | 2           | Chinese    | 専題討論<br>Seminar                                      | 防災所<br>GCDPE             | 陳立憲<br>尹世洵<br>Chen,Li-<br>Hsien | 3_7<br>/3_8         | Signature<br>approval is<br>required when<br>de-enrollment<br>doesn't reach<br>the minimum | 7                                   | 103                                 | 0                          |      |                                  | Input denie |
|                                                                                 | 0                         | 5     | 273243           |              | E              | 3.0      | 1           | Chinese    | 實驗力學<br>Experimental<br>Mechanics                    | 防災所<br>GCDPE             | 胡宗和<br>Tzong-Her<br>Hwu         | 4_6<br>/4_7<br>/4_8 | Signature<br>approval is<br>required when<br>de-enrollment<br>doesn't reach<br>the minimum | 7                                   | 16                                  | 0                          |      |                                  | Input denie |
| <u>Ju</u>                                                                       | 2                         | 6     | 273358           |              | E              | 3.0      | 1           | Chinese    | 地震工程<br>Fundamentals<br>of Earthquake<br>Engineering | 防災所<br>GCDPE             | 黃昭勳<br>Huang,Chao<br>Hsun       | 5_7<br>/5_8<br>/5_9 | Signature<br>approval is<br>required when<br>de-enrollment<br>doesn't reach<br>the minimum | 7                                   | 22                                  | 0                          |      |                                  | reason      |
| 2                                                                               |                           | cour  | se C             | s: 15.0 Crea | dit (in-p      | rocess a | uthori      | zation cou | rses excluded)                                       | _                        |                                 |                     |                                                                                            |                                     |                                     |                            |      |                                  | <b>y</b> _  |

# **Enrollment Status**

By clicking Current Enrollment Status, you can check the status of each course.

| > Enrollment<br>De-enrollment<br>Guide         | Current Enrollment Status                                                                     |      |          |           |           |                                                 |                  |                           |                                            |                                                               |                        |                              |                          |                            |                                    |          |                       |                    |            |
|------------------------------------------------|-----------------------------------------------------------------------------------------------|------|----------|-----------|-----------|-------------------------------------------------|------------------|---------------------------|--------------------------------------------|---------------------------------------------------------------|------------------------|------------------------------|--------------------------|----------------------------|------------------------------------|----------|-----------------------|--------------------|------------|
| > Online enrollment<br>de-enrollment           | Status checkup viewing period:           Day Division         109/02/24 09:00-109/10/31 17:00 |      |          |           |           |                                                 |                  |                           |                                            |                                                               |                        |                              |                          |                            |                                    |          |                       |                    |            |
| Dep Board                                      | Enrollment List (Authorization completed)                                                     |      |          |           |           |                                                 |                  |                           |                                            |                                                               |                        |                              |                          |                            |                                    |          |                       |                    |            |
| Course Schedule                                |                                                                                               |      | Course   |           |           | Course                                          |                  |                           |                                            |                                                               |                        |                              |                          |                            |                                    |          |                       |                    |            |
| Status                                         | )                                                                                             | No   | Numbe    | Canc<br>r | eled Dro  | opped Type                                      | Credit           | s Hours                   | Stage                                      | Language                                                      | Cour                   | se Title                     | Clas                     | is Insti                   | ructor                             | Day a    | and Time              | Note               |            |
| Adding Classes                                 | Ì                                                                                             | 1    | 273608   |           |           | E                                               | 3.0              | 3                         | 1                                          | English/<br>Chinese                                           | 蛋白<br>Protein          | 質化學<br>Chemistry             | 分子.<br>y 4MSE            | 三                          | <u>麗珠</u><br>IU TSAI               | 1_5/     | 4_7/4_8               |                    |            |
| Withdraw in-process authorization              |                                                                                               | 2    | 268089   |           |           | E                                               | 2.0              | 4                         | 1                                          | Chinese                                                       | 纖維複合<br>Fiber C<br>Pra | 合材料實習<br>omposites<br>actice | 分子<br>4MSE               | 四 <u>第</u><br>4 <u>Kuo</u> | <u>雷慶</u><br><u>, Chi-</u><br>ning | 2_5/2_   | _6/2_7/2_8            | *分三可以上他<br>(上限25位) | 5          |
| > Paperwork<br>Format-special<br>circumstances |                                                                                               | 3    | 273368   |           |           | E                                               | 2.0              | 2                         | 1                                          | Chinese                                                       | 高分子<br>Optoe<br>Po     | 光電材料<br>lectronic<br>lymer   | 分子。<br>4MSE              | 三 陳<br>[3]                 | <u>秀慧</u><br>h <u>Hsiu-</u><br>Hui | 4_3/4_4  |                       | *                  |            |
| General Courses                                |                                                                                               |      |          |           |           |                                                 |                  |                           |                                            |                                                               | 産業用                    | -<br>用紡織品                    | -<br>                    | -<br>التركي التر           | 道線                                 |          |                       |                    |            |
| Teacher Education<br>Program                   |                                                                                               | 4    | 273366   |           |           |                                                 | 2.0              | 2                         | 1                                          | Chinese                                                       | Introd<br>Technic      | uction to<br>al Textile      | 4MSE4                    |                            |                                    | 5_       | 3/5_4                 |                    |            |
| > Enrollment<br>Confirmation                   |                                                                                               | Curr | ent Cred | it Hour   | s (Only ı | up to the ma                                    | ximum (          | credit ho                 | urs are                                    | account                                                       | ed):9.0 C              | redits ; T                   | eacher Edu               | cation Progr               | am = 0 (                           | Credits. |                       |                    |            |
| View Results                                   |                                                                                               |      |          |           |           |                                                 |                  |                           |                                            |                                                               |                        |                              |                          |                            |                                    |          |                       |                    |            |
| > Links                                        | Links Enrollment Status                                                                       |      |          |           |           |                                                 |                  |                           |                                            |                                                               |                        |                              |                          |                            |                                    |          |                       |                    |            |
| 學程專區                                           |                                                                                               |      |          |           |           |                                                 |                  |                           |                                            |                                                               | Maximum                | Current                      |                          |                            |                                    |          |                       |                    |            |
| 各                                              |                                                                                               |      | Course   | Course    | o         | Course                                          |                  |                           | Ту                                         | pe of                                                         | number                 | number                       |                          |                            | Reaso                              | on of    | Enrollment            | Authorizatior      | Authorizat |
| 弟—寻衣沐住寻回                                       |                                                                                               | No.  | Number   | Туре      | Credits   | Title                                           | Class            | nstructo                  | Autho                                      | orization                                                     | of                     | of                           | Status                   | Completion                 | Failu                              | re of    | time                  | Details            | Overdue    |
| Home                                           |                                                                                               |      |          |           |           |                                                 |                  |                           |                                            |                                                               | students               | students                     | ;                        |                            | Authori                            | zation   |                       |                    |            |
| > Logout                                       |                                                                                               | 1    | 268089   | E         | 2.0       | 纖維複合材<br>料實習<br>Fiber<br>Composites<br>Practice | 分子<br>四<br>4MSE4 | 郭雪慶<br>Kuo, Chi-<br>Ching | Sig<br>app<br>requir<br>enro<br>exce<br>ma | nature<br>roval is<br>red when<br>ollment<br>æds the<br>ximum | 50                     | 17                           | Successful<br>enrollment | Y                          |                                    |          | 109/03/02<br>19:02:10 |                    |            |
|                                                |                                                                                               |      |          |           |           | 產業用紡織                                           |                  |                           | Sig                                        | nature                                                        |                        |                              |                          |                            |                                    |          |                       |                    |            |

# **Enrollment Confirmation**

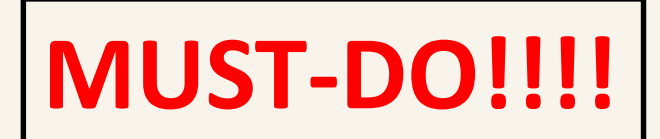

- Time : from week 3
- Confirm Course Registration Result for Online Add/Drop Course Selection System
- After checking everything is correct, please click Results Confirmed

| > Enrollment<br>De-enrollment<br>Guide         | Enrollment Confirmation                                                                                                    |  |  |  |  |  |  |  |  |  |  |  |  |
|------------------------------------------------|----------------------------------------------------------------------------------------------------|--|--|--|--|--|--|--|--|--|--|--|--|
| > Online enrollment<br>de-enrollment           | Confirmation Period:                                                                                                    |  |  |  |  |  |  |  |  |  |  |  |  |
| Dep Board                                      | Day Division-Matters requiring attention about results of enrollment                                                                                                    |  |  |  |  |  |  |  |  |  |  |  |  |
| Course Schedule                                | <ol> <li>Day Division-Matter's requiring attention about results of emotiment</li> <li>1. Over credit limit:25 Credits - Please complete the enrollment transaction as soon as possible , and then confirm.</li> <li>2. To confirm the enrollment, please check "Confirm the result". If the result is false, please don't tick the box of "confirm the result". Then immediately report to Registration Division of Office of Academic Affairs. Confirm the result until the status of enrollment is correct.</li> <li>3. Students are advised to acquire "Form of changes in adding/dropping courses" from Registration Division of Office of Academic Affairs if you encounter the following situations. Provide reasons for the changes and acquire the course instructor's signature along with the authorization from the office of department. Return the form to Division of Registration.</li> </ol> |  |  |  |  |  |  |  |  |  |  |  |  |
| Current Enrollment<br>Status                   |                                                                                                    |  |  |  |  |  |  |  |  |  |  |  |  |
| Adding Classes                                 |                                                                                                    |  |  |  |  |  |  |  |  |  |  |  |  |
| Dropping Classes                               |                                                                                                    |  |  |  |  |  |  |  |  |  |  |  |  |
| Withdraw in-process authorization              |                                                                                                    |  |  |  |  |  |  |  |  |  |  |  |  |
| > Paperwork<br>Format-special<br>circumstances | <ul> <li>(1) the enrolling credits exceed the maximum and the dropping course is required</li> <li>(2) the enrolling credits below the minimum and the adding course is required</li> </ul>                                                                                                    |  |  |  |  |  |  |  |  |  |  |  |  |
| General Courses                                | <ul> <li>(3) the course is canceled and the adding course is required</li> <li>(4) the adding course is not in accord with the curriculum</li> <li>4. If the result of the enrollment cannot be confirmed before due, then the students are not eligible to apply for mid-semester de-enrollment or pre-enrollment for the part computer.</li> </ul>                                                                                                    |  |  |  |  |  |  |  |  |  |  |  |  |
| Teacher Education<br>Program                   |                                                                                                    |  |  |  |  |  |  |  |  |  |  |  |  |
| > Enrollment<br>Confirmation                   |                                                                                                    |  |  |  |  |  |  |  |  |  |  |  |  |
| View Results                                   | - List of Enrollmont                                                                                                    |  |  |  |  |  |  |  |  |  |  |  |  |
| > Links                                        | Course     Course     Course       No.     Course Title     Canceled   Credits Hours Class Instructor Day and Time Room                                                                                                    |  |  |  |  |  |  |  |  |  |  |  |  |
| 學程專區                                           | Number Type                                                                                                    |  |  |  |  |  |  |  |  |  |  |  |  |
| 第二專長課程專區                                       | 1     274630     學期校外實習     E     9.0     40     土木四甲<br>4CE4A                                                                                                    |  |  |  |  |  |  |  |  |  |  |  |  |
| Home                                           | Current Credit Hours : 9.0 (Credits of withdrawn course(s) are listed.) Results Confirmed                                                                                                    |  |  |  |  |  |  |  |  |  |  |  |  |

#### For further information olease refer to following link : https://reurl.cc/GV6n5W

## **Online Course Withdraw System**

Step 1

Click Online Course Withdraw System

From Week 5

#### Step 2

Tick the checkbox in the front of the course you want to **WITHDRAW** 

Step 3 Click Withdraw Course

| TAIPEI Online Course Withdrawal System |     |                  |          |             |         |       | ourse<br>/ithdrawal<br>uide | Online Co<br>Withdrav                                                    | ourse l<br>val ▼ s           | Paperwork Format- Relate<br>special Circumstance Links |                           |                                     | ogout 1                                          | 辺換<br>語言<br>▼                               |                                         |                        |
|----------------------------------------|-----|------------------|----------|-------------|---------|-------|-----------------------------|--------------------------------------------------------------------------|------------------------------|--------------------------------------------------------|---------------------------|-------------------------------------|--------------------------------------------------|---------------------------------------------|-----------------------------------------|------------------------|
| Select                                 | No. | Course Number    | Canceled | Course Type | Credits | Level | Language                    | Course Title                                                             | Class                        | Instructor                                             | Day and Time              | Current<br>Number<br>of<br>Students | Number<br>of<br>Students<br>Awaiting<br>Approval | Note                                        | Unable to<br>Withdraw<br>Course/Warning | Reason                 |
|                                        | 6   | 281227           |          | E           | 1.0     | 1     | ф                           | Language of<br>Professional<br>English<br>Presentation                   | 國際觀培<br>養(大)                 | 王伯雅                                                    | 4_A                       | 25                                  | 0                                                | <sup>起,尚</sup><br>四A、<br>B、C節<br>上課,<br>共6次 |                                         | Do not en              |
|                                        | 7   | 281031<br>281185 |          | R           | 2.0     | 1     | ф<br>Ф                      | Marriage<br>and Family<br>Human<br>Rights<br>Images and<br>Social Action | 博雅選修<br>(五)<br>多元學習<br>課程(大) | <u>陳小英</u><br><u>鄭怡愛</u>                               | 5_3 /5_4<br>5_5 /5_6 /5_7 | 53<br>32                            | 0                                                | 社會向<br>度                                    |                                         | Do not en<br>Do not en |
|                                        | 9   | 281228           |          | E           | 1.0     | 1     | φ                           | English Job<br>Interview<br>Tips and<br>Tricks                           | 國際觀培<br>養(大)                 | 林煜善                                                    | 5_9                       | 15                                  | 0                                                | 9/18<br>起,周<br>五9、A<br>節上<br>課,共9<br>次      |                                         | Do not en              |

Credit available to withdraw: 18.0 Credits

Withdraw

pyright © 2018 國立臺北科技大學 National Taipei University of Technology

合訽電話:【日間部】(02)2771-2171 #1114 ~ #1119 教務處註冊 【進修部】(02)2771-2171 #1723、#1727 進修部教務組 【進修學院】(02)2771-2171 #1822 進修學院教務組

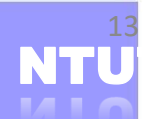